## Kako zatvaram knjižna odobrenja?

Zadnje ažurirano01/07/2020 12:01 pm CEST

Knjižna odobrenja zatvaramo u otvorenim stavkama gdje možemo iručno zatvoriti račune i plaćanja međusobno.

U meniju odaberemo Poslovanje > Otvorene stavke.

- **1** Odaberemo **stranku**.
- 2 Kliknemo na datum dospijeća knjižnog odobrenja.
- 3 Odaberemo račun (ili više računa) koje želimo zatvoriti.

Također možemo prvo odabrati račun i s njim zatvoriti knjižno odobrenje - redoslijed nije bitan.